マイライブラリを活用して、貸出期間を延長してみよう! 便利な機能を覚えて、さらに使いこなそう。

マイライブラリでは、図書の貸出期間を延長することができます。

館内に設置されているパソコンのほか、御井図書館のホームページや OPAC、以下の URL からも利用可能です。

マイライブラリ https://lib.kurume-u.ac.jp/opac/user/login

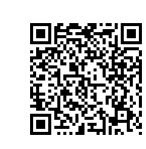

step 1 ログイン名とパスワードを入力し、[ログイン]ボタンをクリックします。

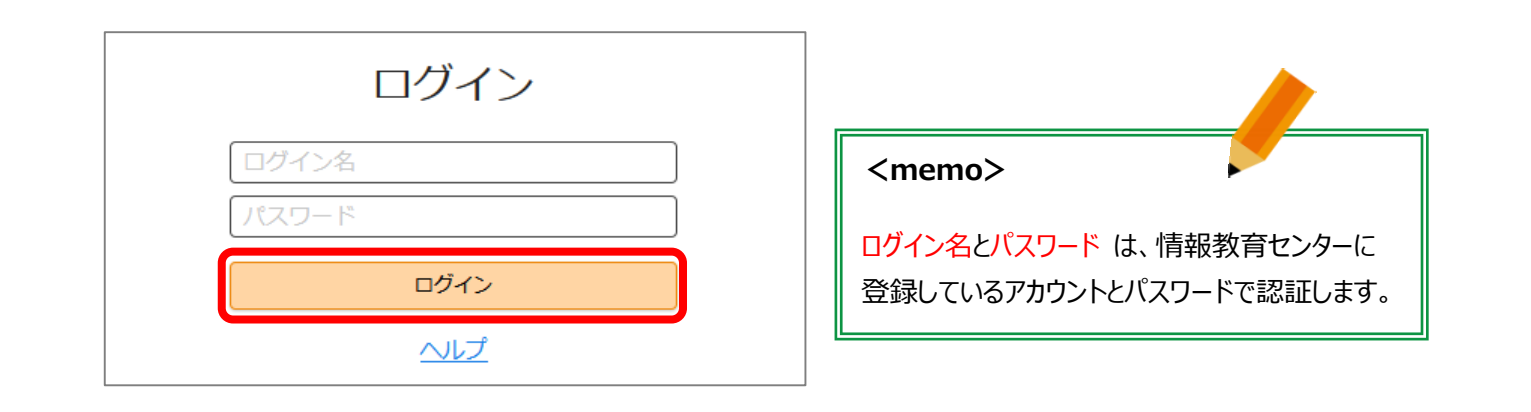

step 2

借用中の資料欄で、図書館から借りている資料のリンクをクリックします。

|                 |             |        |        |                     |                 | 層歴を消去して終了             |
|-----------------|-------------|--------|--------|---------------------|-----------------|-----------------------|
| 通常検索            | Q カテゴリ検索    | § 詳細検索 | ブックマーク | ログアウト               | English ヘルフ     | - 図書館 太郎さん<br>マイライブラリ |
| トップ画面 > マイライブラリ |             |        |        |                     |                 |                       |
| マイライブラリ         |             |        |        |                     |                 |                       |
| お知らせはありません。     |             |        |        |                     |                 |                       |
| 新着情報            |             |        |        |                     |                 |                       |
| 新着条件が設定されていません。 |             |        |        |                     |                 | <u>新着条件を設定する</u>      |
| 信用中の資料          | 🔁 入手待ちの     | 資料     |        | <b>;</b>            | 新規申し込み          | ¢.                    |
| 図書館から借りている資料 1件 | 入手待ちの資料はありま | せん。    |        | <u>複写を依</u><br>借用を依 | <u>大頼</u><br>大頼 |                       |

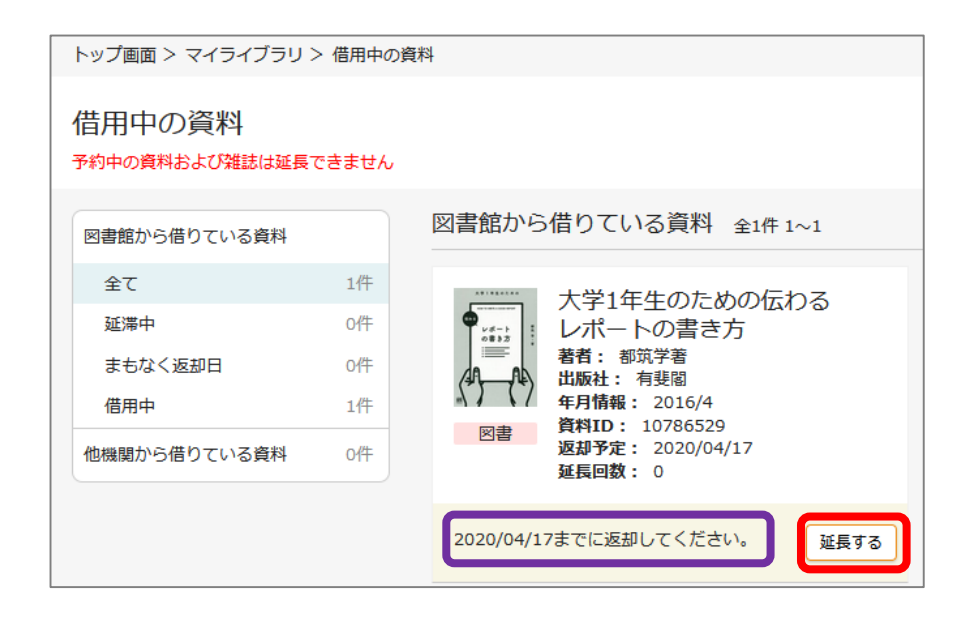

step 4

貸出期間が延長されたことを確認し、ログアウトします。

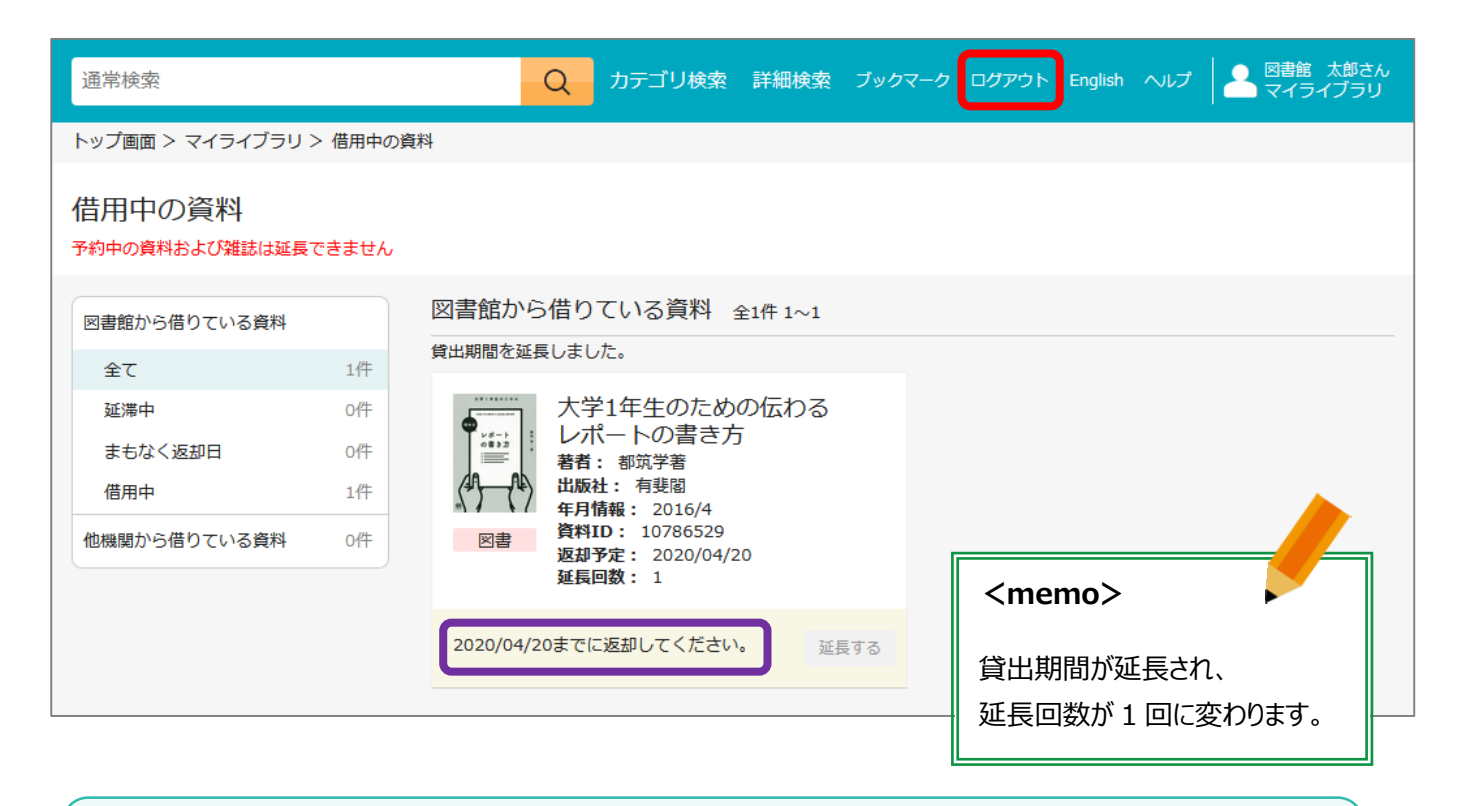

## Check Point !!

『返却期限を過ぎている』あるいは『他の利用者が予約している』場合は、貸出期間の延長はできません。 また、<u>延長処理日から2週間</u>(学部生の場合)の延長となりますので、期限にご注意ください。 マイライブラリからの延長手続きは1回のみ可能です。